町田市教育委員会

町田市立南成瀬中学校 校長 髙橋 博幸

# 家庭学習用のGoogleアカウントの配布及び

## ログインパスワードの設定等について

日頃より、本校の教育にご理解とご協力をいただきありがとうございます。

また、新型コロナウイルス感染症拡大防止の観点から臨時休業を実施し、保護者の皆様には多大 なるご協力をいただいているところです。

臨時休業期間中の学習については、必要な情報をホームページやメール配信にてお知らせしている所です。町田市においては、ICTを活用した教育を推進するために、先日、「家庭学習に関するICT環境アンケート」を実施し、保護者の皆様には、ご協力いただきありがとうございました。 今後の学校での教育活動や家庭学習での活用のため、Googleアカウントを付与いたします。

臨時休業期間中の端末の貸し出しについては、端末(パソコン、タブレット、スマートフォン等) がないご家庭に貸し出しできる台数に限りがありますので、3年生を優先的に臨時休業期間中に貸 し出しを行うことができるよう現在準備中です。なお、他の学年にも順次、環境が整い次第端末な どの貸し出しを実施していく予定です。ご理解とご協力をお願いいたします。(3年生については、 アカウント及びログインパスワードは配布済です。)

記

## 1 Googleアカウントの使用目的について

学校での教育活動、臨時休業中の家庭学習での活用 (Google Classroomを活用し、学級担任等とお子様との学習等のやり取りを行うなど)

## 2 使用にあたっての準備

ご家庭で利用できるICT端末(パソコン・スマートフォン等)に「Google Classroom」をパソ コンの場合はインターネットからアクセスし、スマートフォンの場合はアプリをインストールし て下さい。アクセスやインストールの仕方については裏面を参照してください。

#### 3 「Google Classroom」とは

「Google Classroom」は、インターネット上でお子様と学校がやりとりをするためのサービスで す。これを使うと、学習課題を学校から配布したり、お子さまが課題を提出したり、自宅にいな がら学校とのやり取りができるようになります。

## 「Google Classroom」のアイコン→ 🔼

## 4 使用にあたっての注意

- ・Googleアカウントが記載されたプリント等は、紛失しないようご注意ください。
- ・臨時休業中の使用については、学校からのご連絡をお待ちください。
- ・臨時休業中の利用については、基本的にご家庭の端末(パソコン・スマートフォン等)、wi-fi 環境等をご利用ください。(ご家庭に端末がない場合やwi-fi環境等が整っていない場合は、学 校にご連絡をお願いします。台数に限りがありますので、貸し出しについては、3年生とさせ ていただく予定です。)

【問い合わせ先】

町田市立南成瀬中学校 副校長 戸井田 修 TEL 042-729-3441

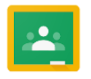

「Google Classroom」の使い方

○「Google Classroom」は、ご家庭にあるパソコンやスマートフォン等を用いて使用します。

| <u>パソコンの場合</u>                                                                                                    | <u>スマートフォンの場合</u>                                                                                       |
|----------------------------------------------------------------------------------------------------|----------------------------------------------------------------------------------------------------|
| ①「windows edge」や「Google Chrome」など<br>でインターネットにアクセスし、「Google                                                                           | ①「google play」または「App store」を<br>開き「Google Classroom」と検索する。<br>②「Google Classroom」のアプリをインス              |
| Classroom」を検索する。<br>②「Google Classroom」のページを選択する。<br>③配布されたアカウントのメールアドレス<br>とパスワードでログインする。※1<br>④学校からお伝えしたクラスコードを入力<br>して、クラスに参加する。※2 | トールする。<br>③アプリを起動して、配布されたアカウン<br>トのメールアドレスとパスワードでログ<br>インする。※1<br>④学校からお伝えしたクラスコードを入力<br>して、クラスに参加する。※2 |

※1 初回ログインの手順とパスワードの変更について

「Google Classroom」を開き、Googleのログイン画面から「別のアカウントを追加」を表示します。配布されたアカウントのメールアドレス、初期パスワードを入力し、新しいパスワードへの変更をお願いします。

- ※2 「Google Classroom」のクラスへの参加について(パソコンの場合)※スマートフォンの場 は別途参考資料あり
  - (1) 「Google Classroom」のアイコン(右記参照)をクリックする。
  - (2) 画面右上の「+」マークをクリックし、「クラスに参加する」をクリックする。

| ≡ Google Classroom                                                  | + … 明理<br>クラスを作成<br>クラスに参加                              |
|---------------------------------------------------------------------|---------------------------------------------------------|
| <ul><li>(3) 学校からお伝えした「クラスコード」を入力する。</li><li>右下の参加をクリックする。</li></ul> | 2年3くみ<br>生は27人<br>クラスに参加                                |
| クラスコード                                                              | 教師にクラスコードを教えてもらい、こ<br>こに入力してください。<br>クラスコード<br>キャンセル 参加 |
|                                                                     | 6年2組♬ンヵ 2019年度6-1                                       |